## How to complete a Researcher Declaration

## Go to the participants portal

<u>https://ec.europa.eu/info/funding-tenders/opportunities/portal/screen/myarea/projects</u> choose the project GRAPES and then click the Manage project (MP) button

| select 🏭 🌲       |
|------------------|
| TT HOW TO        |
| Grant management |
|                  |
|                  |
|                  |
| DNS ¢            |
| ons 📽            |
| ons 😋            |
| ct               |
|                  |
|                  |
|                  |
|                  |
|                  |
|                  |
|                  |
|                  |
|                  |
|                  |

In the new window that opens go to Continuous Reporting

| Participant Portal Grant Management Services - Google Chrome _ 🛛 🗙                                                                                                    |                                                                                                    |                                                |  |  |  |  |
|----------------------------------------------------------------------------------------------------|----------------------------------------------------------------------------------------------------|------------------------------------------------|--|--|--|--|
| https://ec.europa.eu/research/participants/G75789#/processes                                                                                                    |                                                                                                    |                                                |  |  |  |  |
| RESEARCH & INNOVATION<br>Participant Portal - Grant Management Services                                                                                                    | Help  Christos KONAXIS                                                                                                    |                                                |  |  |  |  |
| Continuous Reporting<br>G72789 - ARCADES<br>Started<br>Frocess specific documents<br>Frocess specific communications<br>Froposal Management & Grant<br>Submitted<br>Frocess specific documents<br>Submitted<br>Frocess specific documents<br>Frocess specific communications | Launch new interaction with the EU                                                                                                    |                                                |  |  |  |  |
| @ Furanean Communities - Vareinn 105                                                                                                    |                                                                                                    |                                                |  |  |  |  |
|                                                                                                    |                                                                                                    |                                                |  |  |  |  |
|                                                                                                    | Participant Portal Grant Management Services - Google Chrome<br>CESSES<br>CESEARCH & INNOVATION<br>Participant Portal - Grant Management Services<br>Continuous Reporting<br>Continuous Reporting | external data data data data data data data da |  |  |  |  |

## This will open a new window. Go to the Researchers tab

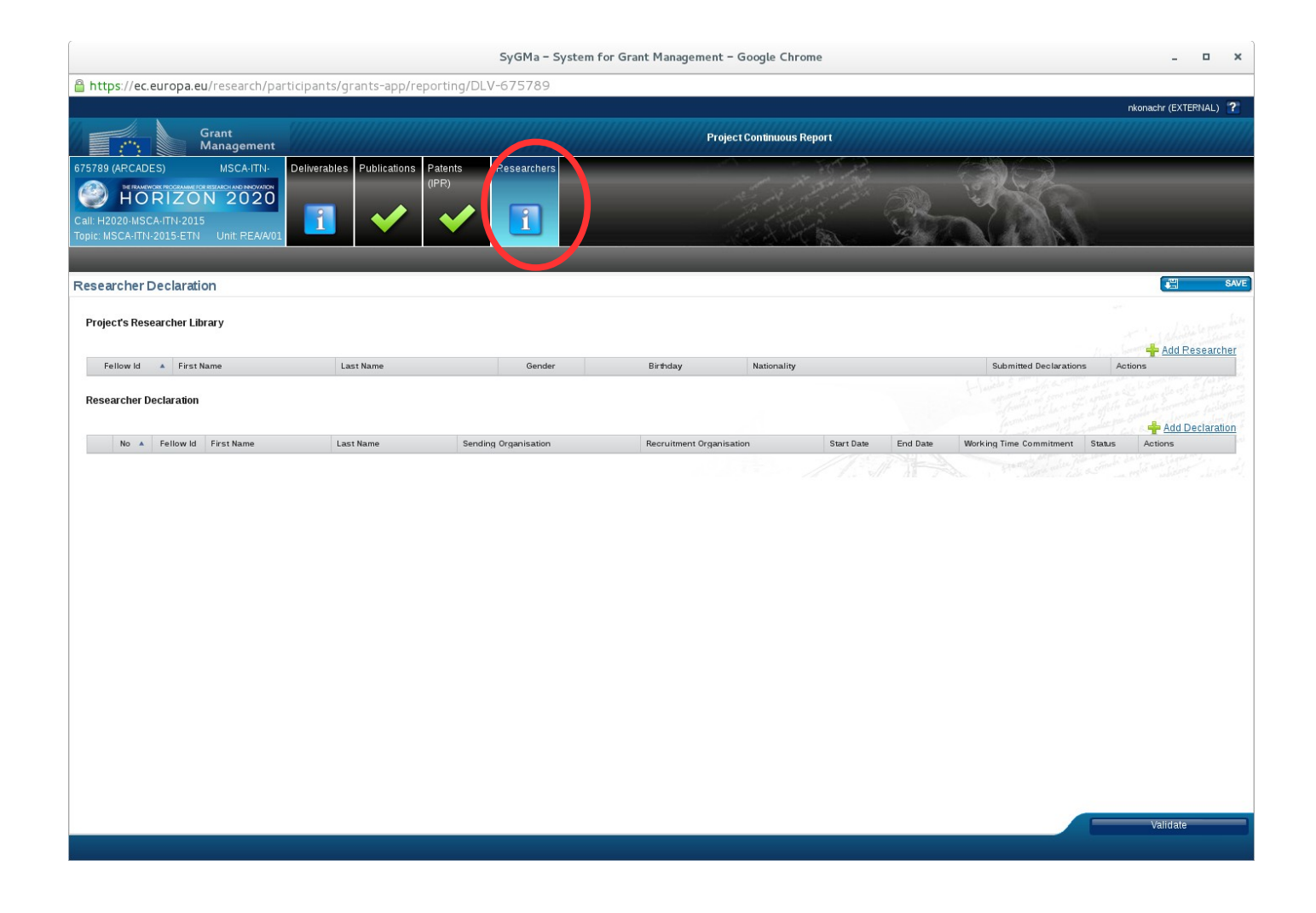

You first have to use the "Add Researcher" button to input the personal data of the fellow

|                                                             | SyGMa - Syste                              | em for Grant Management - Google Chrome | X                                               |
|-------------------------------------------------------------|--------------------------------------------|-----------------------------------------|-------------------------------------------------|
| https://ec.europa.eu/research/participants/grants-app/repor | ting/DLV-675789                            |                                         |                                                 |
|                                                             |                                            |                                         | nkonachr (EXTERNAL) 🛛 🕇                         |
| Grant<br>Management                                         |                                            | Project Continuous Report               |                                                 |
| 675789 (ARCADES) MSCA-ITN- Deliverables Publications Pat    | tents Researchers                          |                                         |                                                 |
| Call H2020-MISCA-ITN-2015-ETN Unit PEA/A/01                 |                                            |                                         | Bart and                                        |
| Researcher Declaration                                      | New Researcher                             | ×                                       | SAVE SAVE                                       |
| Project's Researcher Library                                | Fellow ID                                  |                                         |                                                 |
| Fellow Id 🔺 First Name Last Name                            | Title                                      | Mr •                                    | Submitted Declarations Action                   |
| Researcher Declaration                                      | First Name<br>Last Name                    |                                         |                                                 |
| No 🔺 Fellow Id First Name Last Name                         | Conder                                     | Mala Eamala                             | End Date Working Time Commitment Status Actions |
|                                                             | Birth Date                                 |                                         |                                                 |
|                                                             | Dirarbate                                  |                                         |                                                 |
|                                                             | Nationality                                | •)                                      |                                                 |
|                                                             | Last Countries of<br>Activity (up to five) |                                         |                                                 |
|                                                             | Email                                      |                                         |                                                 |
|                                                             |                                            |                                         |                                                 |
|                                                             |                                            | ✓ Ok Scancel                            |                                                 |
|                                                             |                                            |                                         |                                                 |
|                                                             |                                            |                                         |                                                 |
|                                                             |                                            | h                                       |                                                 |
|                                                             |                                            |                                         |                                                 |
|                                                             |                                            |                                         |                                                 |
|                                                             |                                            |                                         |                                                 |
|                                                             |                                            |                                         |                                                 |
|                                                             |                                            |                                         |                                                 |
|                                                             |                                            |                                         | Validate                                        |
|                                                             |                                            |                                         |                                                 |

Then use the "Add Declaration" button to input the researcher declaration of the fellow that contains data related to the project allowances: start date and end date of recruitment, hosting institution, etc.

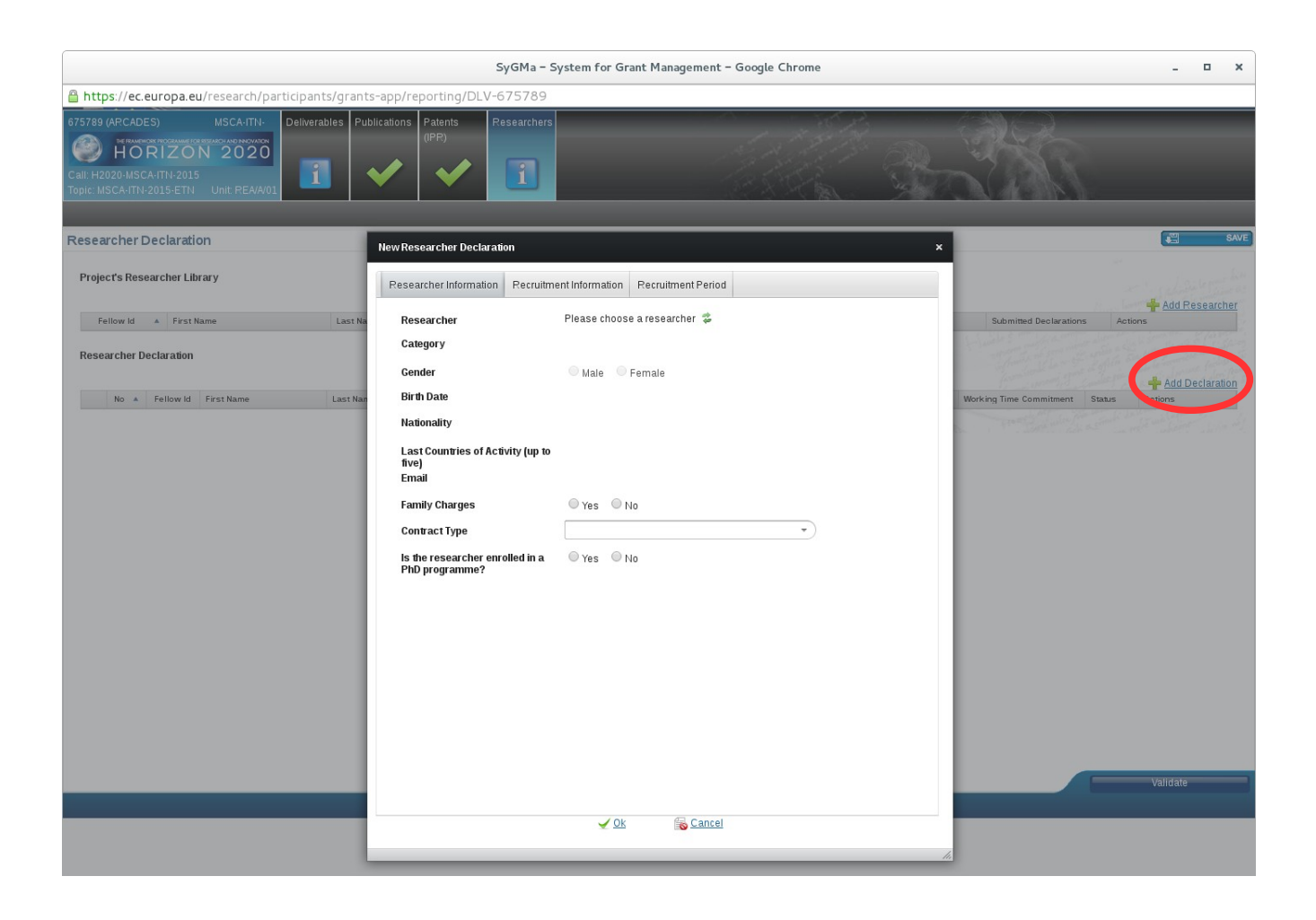

In the field "Contract Type" please choose "Type A" which means an employment contract. Type B contract means a fixed amount fellowship and should only be given where national regulation would prohibit the possibility of appointing a researcher under an employment contract and only with the prior consent of the Project Officer. Type B contracts are funded with 50% of the Type A contract budget!

Then save and validate.